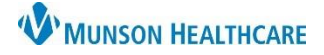

#### Experian eCare NEXT EDUCATION

Registration Quality Assurance fires alerts if there is a discrepancy between what was submitted by Cerner and what was returned from the payer. It is best practice to immediately address those items, however, if a user is unable to immediately resolve the issue, it will fall to a Work Queue.

Work Queues are lists of transactions allowing users to streamline workflow and resolve Action Items and Unresolved RQA items. Users should work items on their Work Queue transactions throughout the day and ensure they are resolved at the end of each day.

#### Work Queues

Users can review their transactions at any time by clicking the work queue button located on the right side of the NEXT Bar.

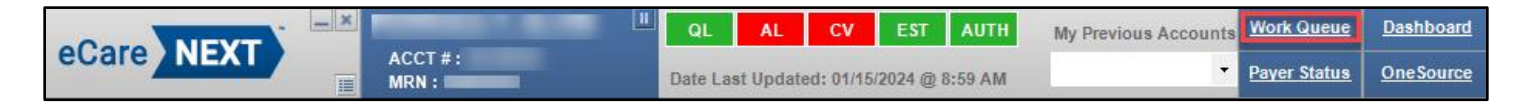

The Work Queue will open in a web browser.

| eCare NEXT   |                      |                       |         |          | <u>Work Queue</u><br>Fast Client Switching                                         | Judy Malak (6806973)<br>Munson Provider Network<br><u>OneSource   Logout   Help   Self Service Portal</u> |
|--------------|----------------------|-----------------------|---------|----------|------------------------------------------------------------------------------------|----------------------------------------------------------------------------------------------------|
| WORK QUEUE   | Practice) 🗸 🚰 Search | <b>1 ∨</b> of 2       | 2000    |          | Create a N                                                                         | iew Pattent Filter                                                                                        |
| PATIENT      | STATUS               | DATE/TIME OF SERVICE  | MRN     | ACCOUNT  | COVERAGE                                                                           |                                                                                                    |
| <b>1</b> • ( | No status 💌          | 02/07/2024 4:00:00 PM | 4240810 | 58281524 | - Blue Cross Blue Shield Michigan - Institutional (7<br>Plan(s)<br>- TCN - General | 755): Active Coverage                                                                                     |

The Work Queue may also be accessed by clicking the eCare NEXT link in OneSource.

| OneSo       | OneSource®       |                  |                   |                    |     |  |  |  |  |
|-------------|------------------|------------------|-------------------|--------------------|-----|--|--|--|--|
| Welcome .   | (Munson I        | Provider Network | . Your User ID is | - F - B            |     |  |  |  |  |
| Eligibility | Notice of Care   | Claim Status     | Address Info      | Financial Services | COB |  |  |  |  |
| Patient     | t Access Product | is ^             |                   |                    |     |  |  |  |  |
|             | <u>Vext</u>      |                  | Favorites         | 3                  |     |  |  |  |  |
| * Power I   | Reporting Portal |                  | × AARP            |                    |     |  |  |  |  |

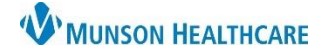

Experian eCare NEXT EDUCATION

The top right corner of the work queue window displays the name of the logged-in user and their facility. It also contains links to:

- Work Queue Opens the default Work Queue.
- **Fast Client Switching** Users who work at multiple locations may require access to multiple provider networks. Fast Client Switching allows the user to move between provider networks. Ex: A user who works at an OMH practice and works at a Grayling practice will switch the client to the appropriate network location.
- **OneSource** Opens the OneSource web page.
- Log Out Logs the user out.

Client admins will also see links to the Queue Manager and Self-Service Portal. The Self-Service Portal is for use by the Ambulatory Informatics staff if they are unable to assist a user.

| <u>Work Queue</u><br><u>Fast Client Switching</u> | Judy Malak (6806973)<br>Munson Provider Network<br><u>OneSource</u>   <u>Logout</u>   <u>Help</u>   <u>Self Service Portal</u> |
|---------------------------------------------------|----------------------------------------------------------------------------------------------------|
|---------------------------------------------------|----------------------------------------------------------------------------------------------------|

Fast Client Switching – To change the network, click on Fast Client Switching and select the appropriate network.

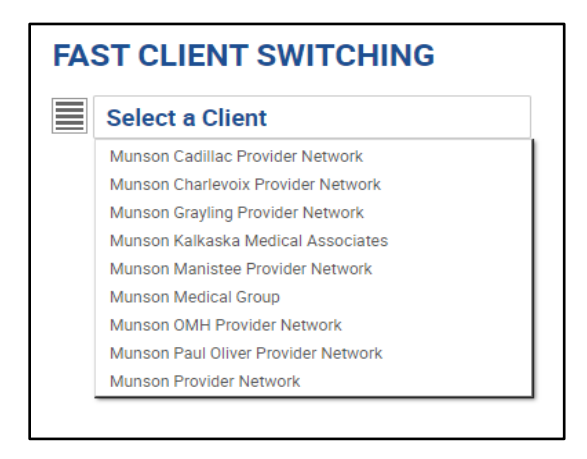

The user's **Default Work Queue** is displayed in the top left of the Work Queue page. The queue can be changed by clicking on the drop-down and selecting another queue.

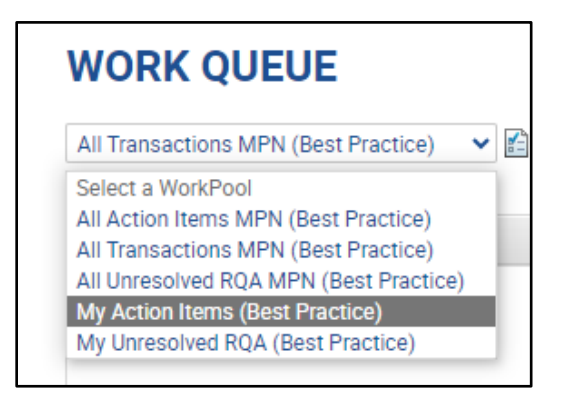

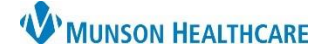

Available Queues are:

- All Action Items All encounters/transactions that require user follow-up. This includes all delayed responses, self-pay active coverage, and Coverage Discovery for the past 7 days. Includes incomplete Action items within the selected network for all users.
- All Transactions All Transactions from Cerner into eCN for the selected network by all users within a provider network. These will remain for 90 days from the date of service.
- All Unresolved RQA All unresolved actionable alerts with an alert create date within the last 7 days. This will include all facilities within the selected network for all users.
- **My Action Items** Includes all encounters/transactions that the user is required to follow-up on. This includes all delayed responses, self-pay active coverage, and Coverage Discovery for the past 7 days.
- My Unresolved RQA This queue includes unresolved Registration Quality Alerts with an alert creation date within the last 3 days for the user.

The "My" queues are the user's personalized Unresolved Alerts.

To change the **default** Work Queue, select the Queue and then click the page icon.

| WORK QUEUE                      |        |  |
|---------------------------------|--------|--|
| My Action Items (Best Practice) | Search |  |

The Default Queue Setting window will open.

- 1. Click My User.
- 2. Click Apply.
- 3. Click Close.

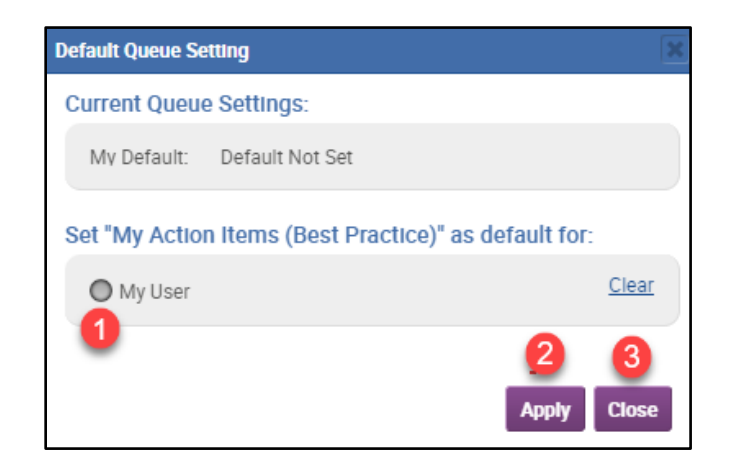

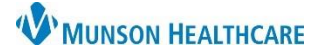

The "All" queues allow managers to monitor and ensure items for their practice(s) are being completed. The Filter option on the right side of the header will open another window for filtering options.

| WORK QUEUE                                        |   |           |  |                      |        |
|---------------------------------------------------|---|-----------|--|----------------------|--------|
| All Unresolved RQA MMG (Best Practice) 💙 📓 Search | ] | 1 🗸 of 30 |  | Create a New Patient | Filter |

- 1. Click in the blank field of the desired filter.
- 2. Check the boxes or enter the wanted values.
- 3. Close the values box.
- 4. Click Apply Filter.
- 5. Click Save As New Filter for it to appear in the Saved Filters field.
- 6. Name the saved filter.
- 7. Click Save.
- 8. The filter will appear as a Saved Filter. Multiple Saved Filters can be created.

|                      | · · · · · · · · · · · · · · · · · · ·   |                      |                                    |
|----------------------|-----------------------------------------|----------------------|------------------------------------|
| Patient Last Name    |                                         | Date of Service R    |                                    |
| Patient Type         | (Last name starting letter from and to) |                      | (Days back and forward from today) |
| T abent Type         |                                         | Visit Time =         |                                    |
| Patient Location     | =                                       |                      |                                    |
| Patient Status       | -                                       | Registrar [=         | Select                             |
| WorkCenter Status    | =                                       | Primary Payer =      |                                    |
| Accommodation Code   |                                         | Primary Payer Name = |                                    |
|                      |                                         | Insurance Index =    |                                    |
| Event Type           |                                         | Insurance Name =     |                                    |
| Attending Doctor     |                                         |                      |                                    |
| Facility Name        | 0                                       | Insurance Mnemonic = |                                    |
| Department           | = close 3                               | Coverage Status =    |                                    |
| Coverage Description |                                         | Assigned To =        |                                    |
| corerage bescription | MHC OMH INDIAN RIVER FAMILY CARE        | Estimate Amount      | S to S                             |
| Primary Policy Type  | 2 MHC OMH INDIAN RIVER OBGYN            | Alert Code -         |                                    |
| Date Created         | MHC OMH INDIAN RIVER PEDIATRICS         | Alert Code -         | Select                             |
|                      |                                         | Alert Trigger User   | Select                             |
| Schedule Create Date | MHC OMH LEWISTON PRIMARY CARE           | Alert Type =         | •                                  |
| Solidade ordate bate | MHC OMH OBGYN GAYLORD                   | Alert Created Date = | From: Hour:                        |
|                      | MHC OMH ORTHOPEDIC SURGERY GAYLORD      |                      | To: Hour:                          |
| Schedule Update Date |                                         |                      |                                    |
|                      | (Days back and forward from today)      | Self Pay =           | G Yes O No                         |
| m                    | 4 Apply Fi                              | ter Close            | Remove Filter Save As Ne           |
|                      |                                         |                      |                                    |
|                      | Save this Filter as                     | ×                    |                                    |
|                      | Name OMH Indian Riverd                  |                      |                                    |
|                      |                                         |                      |                                    |
|                      |                                         | Saved F              | Ilters - Select -                  |
|                      |                                         | Javeur               |                                    |

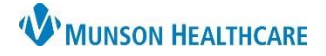

Experian eCare NEXT EDUCATION

The Patient's Name, Date of Service (DOS), Medical Record Number (MRN), and Account Number will be displayed, along with Visit Overview information.

The **Search** field can be used to locate a specific patient. The user may search by Patient Name, Account Number, or Medical Record Number.

Clicking the gray globe with indicates a global search and will search all work queues. Clicking it will turn it into a colored globe and search only the selected work queue.

| WORK QUEUE | Practice) 🗸 🖺 Search | ● 1 <b>v</b> of 30     |         |          | Create a New Patient Filter                                                                                                    |
|------------|----------------------|------------------------|---------|----------|----------------------------------------------------------------------------------------------------|
| PATIENT    | STATUS               | DATE/TIME OF SERVICE   | MRN     | ACCOUNT  | OVERVIEW                                                                                                    |
|            | No status            | 01/15/2024 12:00:00 AM | 4173576 | 56129951 | Created By: Karl Smith<br>Updated By: Karl Smith<br>Last Updated On: 01/15/2024 10:19:20 AM<br>Type: Clinic Status: A<br>Location: ONCA_AdmissionType: |

Alert information can be displayed or collapsed by hovering over the "+ or -" between the patient's name and exclamation point.

| Type Alert Text Date Created   Countered Date created on the set of the set of | 80       | No status                                                                    | 01/16/2024 2:00:00 PM                    |
|----------------------------------------------------------------------------------------------------|----------|------------------------------------------------------------------------------|------------------------------------------|
| Courses Deline surplus is consistentian does not match Deline surplus in all shifting 50 01/15/0024.0(59:16.A.M. (1.U.S.S.M.M.)                                                                                                    | Туре     | Alert Text                                                                   | Date Created                             |
| Coverage Policy number in registration does not match Policy number in eligibility, - 52 01/15/2024 9.53.16 AM - (1 H 55 Mins)                                                                                                    | Coverage | Policy number in registration does not match Policy number in eligibility 52 | 01/15/2024 9:53:16 AM - ( 1 Hr 55 Mins ) |

The information in the last column of the of Work Queue defaults to the **Overview** mode. It provides information on the user who processed the transaction, when it was last updated, and the location. Clicking the purple "i" on the right will open a patient face sheet containing Account/Visit Information, Demographics, and Coverage Status. The purple "i" icon is only available in OVR mode.

|    | MRN                              | ACCOUNT                      | OVERVIEW             |                        |  |   |
|----|----------------------------------|------------------------------|----------------------|------------------------|--|---|
| 10 | eCare NEXT - Experian Health - V | - 0                          | ×                    | i                      |  |   |
|    | https://www.ecarenext.c          | vuy Cr9a Osp Cidy HIBXI9 y X | A                    |                        |  |   |
|    | ecare NEXI                       | - C                          |                      | experior.<br>health    |  |   |
|    |                                  | ACC                          | T: 56129951          | MRN:                   |  |   |
|    | Date of Service                  | 01/15/2024                   | Admission Date / DOS | 01/15/2024 12:00:00 AM |  |   |
| -  | Service Type                     |                              | Admission Type       |                        |  | i |
| -  | Patient Type                     | Clinic                       | Discharge Date       |                        |  |   |
|    | Event Type                       | A04                          | Patient Location     | ONCA                   |  |   |
|    | Fin Class                        | 3                            | Facility Code        | ONCA                   |  |   |
|    | Account Created By               | Karl Smith                   | Patient Class        | 0                      |  |   |
|    | Account Updated By               | Karl Smith                   | Date Created         | 01/15/2024 10:06:49 AM |  |   |
|    | Postback Status                  | Success                      | Date Updated         | 01/15/2024 10:19:20 AM |  |   |
|    | Facility Name                    |                              | Postback Date        |                        |  | _ |
|    | Room Type                        |                              | Visit Time           | 12:00:00 AM            |  | 1 |
|    | Bed Type                         |                              |                      |                        |  | _ |
|    |                                  | Patient Dem                  | iographics           |                        |  |   |
|    |                                  |                              |                      |                        |  |   |

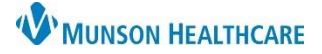

Experian eCare NEXT EDUCATION

To display additional information, the mode can be changed by hovering over the **OVR** button in the bottom left corner and selecting another mode from the list.

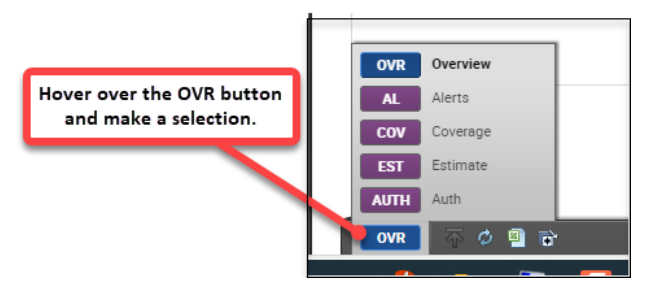

**AL** – Alerts will display the alert/function buttons. Clicking on a button will open that portion of the response for the patient.

| PATIENT | STATUS    | DATE/TIME OF SERVICE   | MRN | ACCOUNT | ALERTS         |
|---------|-----------|------------------------|-----|---------|----------------|
|         | No status | 01/18/2024 11:45:00 AM | 7   | 1       | AL CV AUTH EST |

**COV** – Coverage will display the coverage response for the patient's insurance. Clicking anywhere in the Coverage box will open the Coverage response.

| PATIENT | STATUS      | DATE/TIME OF SERVICE  | MRN | ACCOUNT | COVERAGE                            |
|---------|-------------|-----------------------|-----|---------|-------------------------------------|
|         | No status 💌 | 06/03/2024 9:30:00 AM | 2   | 2       | - Aetna (8029): Inactive<br>Plan(s) |
|         |             |                       |     |         | - Open Access MC                    |

The **PREVIOUS** and **NEXT** account buttons move to the previous or next account listed in that queue.

| DAVIS, JA<br>ACCOUNT 000001<br>MRN 56789 | NE<br>SEI | BIRTH 03/31/1948 TYPE Clinic Diagnosis code<br>ERVICE 04/06/2017 LOCATION LTPC DATE CREATED 01/15/2024 |                   |
|------------------------------------------|-----------|----------------------------------------------------------------------------------------------------|-------------------|
| QUICK LAUNCH                             |           | Shade Menu                                                                                             |                   |
| ALERTS                                   | 8         | COVERAGE                                                                                               | View Alert Status |
| COVERAGE                                 | Ð         |                                                                                                    |                   |
| AUTH                                     |           | Medicare (43679002) Cigna (34459474)                                                                   |                   |
| ESTIMATE                                 |           | CMS - Eligible Ger                                                                                     | neral Alerts      |
|                                          |           | Copy All Print Customize Discrepancies Resubmit Change Payer Previous Full Response                    | No Alerts         |
|                                          |           |                                                                                                    | verage Alerts     |
|                                          |           | My View Patient Plan Part A Part B Other Benefits                                                      | No Alerts         |

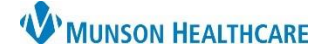

#### **Resolving Alerts**

The **My Unresolved RQA Alerts** allow users to easily track accounts so that any errors can be quickly identified and resolved. All accounts with alerts that have been assigned to the user will be displayed in this queue.

There are two different ways to resolve an alert.

- 1. Resolved by System is the best and preferred way to resolve an alert.
  - In the example below, the alert states the patient's policy number in registration does not match the policy number returned by the payer.
  - Review the Coverage report and update the information in Revenue Cycle, so that it matches what the payer has on file.
  - Once corrected, the registration system sends eCare NEXT an updated message and the alert will resolve itself in the Work Queue.
  - This type of alert resolution is referred to as a **Resolved by System**.

| - <u>LOUIS</u> |                                        | No status                             | 01/16/2024 2:00:00 PM                  |  |  |  |
|----------------|----------------------------------------|---------------------------------------|----------------------------------------|--|--|--|
| Туре           | Alert Text                             |                                       | Date Created                           |  |  |  |
| Coverage       | Policy number in registration does not | match Policy number in eligibility 52 | 01/15/2024 9:53:16 AM - (1 Hr 55 Mins) |  |  |  |
|                |                                        |                                       |                                        |  |  |  |

- 2. Manual Resolves should only be used if the alert can not be Resolved by System.
  - If an alert cannot be resolved in the registration system, the user may manually resolve it within eCare NEXT.
  - An example would be that the subscriber birth date is incorrect in the payer system, and it is entered correctly in Revenue Cycle.
  - After the user has verified it is correct in Revenue Cycle, the Alert can be manually resolved.

To manually resolve the alert:

• Click on the patient's name from the Work Queue to open the response.

| 0 - 🗖    | OUIS No status                                                                         | 07/ |
|----------|----------------------------------------------------------------------------------------|-----|
| Туре     | Alert Text                                                                             |     |
| Coverage | Subscriber DOB in registration does not match subscriber DOB returned in eligibility 5 |     |

- Click on the Alerts chevron on the left.
- Click the paper and pencil icon on the right of the Alert to be resolved.

| OUICK LAUNCH |                       |                       |      | Ste  | e Menu                                                                                                |                |                                              |             |           |                  |
|--------------|-----------------------|-----------------------|------|------|----------------------------------------------------------------------------------------------------|----------------|----------------------------------------------|-------------|-----------|------------------|
|              |                       |                       |      |      |                                                                                                    |                |                                              |             | V         | iew Alert Status |
| ALERTS 🚹     |                       |                       |      |      |                                                                                                    |                |                                              |             |           |                  |
| COVERAGE     | -                     |                       |      |      |                                                                                                    |                |                                              |             | Show      | Resolved Alerts  |
| AUTH         | ► General             |                       |      |      |                                                                                                    |                |                                              |             |           |                  |
| ESTIMATE     |                       |                       |      |      |                                                                                                    |                |                                              |             |           |                  |
|              | Coverage              |                       |      |      |                                                                                                    |                |                                              |             |           | View Details     |
|              | Date Created          | Last Updated          | Туре | Code | Description                                                                                           | Status         | Protocol                                     | User        | Plan Code |                  |
|              | 01/11/2024 7:43:10 AM | 01/11/2024 7:43:10 AM |      | 5    | Subscriber DOB in<br>registration does<br>not match<br>subscriber DOB<br>returned in<br>eligibility 5 | Assign to user | Verify<br>subscriber's DOB<br>in patient ID. | Siby Davila | 354       | Ð                |

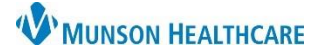

Experian eCare NEXT EDUCATION

- Select Resolved from the Alert Status drop down.
- Choose Custom Alert Note.
- Enter detailed information as to why the alert is being manually resolved.
- Click the Save button.

| dıt Alert 🔀                                                                                           |
|----------------------------------------------------------------------------------------------------|
| 5 - Subscriber DOB in registration does not match subscriber DOB returned in eligibility 5 (Coverage) |
| Alert Status                                                                                          |
| Resolved                                                                                              |
| Custom Alert Note                                                                                     |
| Subscriber DOB is correct in Revenue Cycle. Verified with Subscriber and ID. Advised to contact       |
| payer for correction.                                                                                 |
|                                                                                                    |
|                                                                                                    |
|                                                                                                    |
| Cancel Save                                                                                           |

• Advise the patient/subscriber to notify the insurance company to have corrected.

#### **IMPORTANT NOTE:**

Manual Resolves should only be utilized when the alert cannot be resolved by making a change in the registration system.

#### Payer Specific Education

For payer-specific education, visit the Regional PAS site at the link below. The first time accessing the site, you may need to request permission. Requests will be addressed Monday-Friday 8 am-4:30 pm.

PAS Site - Cerner Experian Education (mhc.net)